## PARTECIPARE ALLA RIUNIONE DI MICROSOFT TEAMS Incontro Neoassunti Ambito 27-28 (05/05/21 ore 9:30)

Per accedere alla riunione fare click sul seguente Link di collegamento: <u>LINK</u> <u>RIUNIONE</u>

In alternativa copiare il testo seguente ed incollarlo nella barra degli indirizzi di un browser web (preferibilmente Google Chrome)

https://teams.microsoft.com/l/meetup-

join/19%3aeca1a8d8790245db88450405147e05d1%40thread.tacv2/1619423209016?context=%7b%22Tid%22%3a%22fa7 dd54e-0bce-4ac3-aa19-4b0bc1edd98d%22%2c%22Oid%22%3a%226bb87cd3-39eb-41a6-948f-946c3322db3a%22%7d

Si aprirà la seguente finestra in cui viene chiesto quale strumento utilizzare per accedere alla riunione:

- Scaricare l'App Teams
- Continuare ad utilizzare il browser web che si sta utilizzando
- Aprire l'App Microsoft Teams (nel caso in cui sia già stata installata sul vostro PC)

Viene vivamente consigliato di scegliere l'opzione "<u>2 – Continua in questo</u> <u>browser</u>" in quanto questo consentirà di inserire il proprio Nome e Cognome per partecipare alla riunione indipendentemente dall'eventuale configurazione dell'App Microsoft Teams presente o da installare. In questo modo il relatore potrà correttamente identificarvi e rilevare la vostra partecipazione alla riunione Nel caso in cui sul vostro PC sia già installata l'App Microsoft Teams si aprirà la finestra qui a destra che dovrete chiudere.

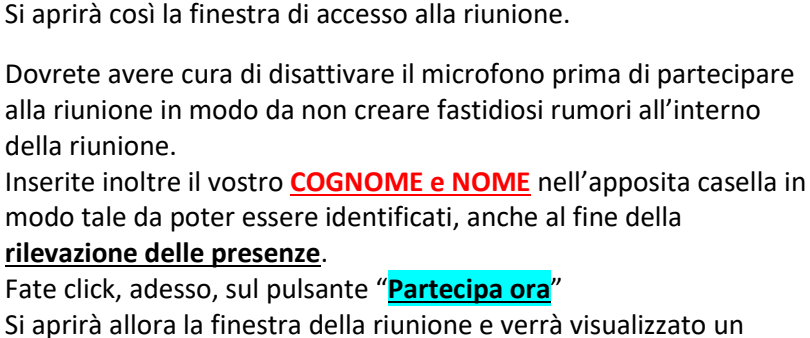

Figura 4 - Disattivazione microfono

messaggio di attesa. Si possono adesso verificare i seguenti casi:

La riunione non è ancora iniziata e quindi verrete messi in attesa che inizi la riunione.
Figura 5 - Inserimento dati identificativi
Appena inizierà la riunione, il relatore visualizzerà la vostra richiesta di partecipazione e, dopo avervi identificato,

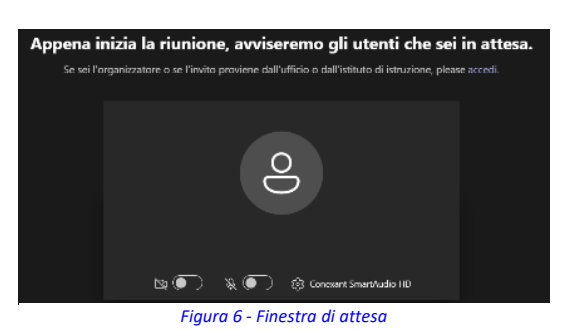

vi ammetterà alla videoconferenza. È importante che durante la fase di accesso abbiate correttamente inserito il vostro Nome e Cognome in quanto se i dati da voi inseriti non sono corretti (vedi *Figura 5 - Inserimento dati identificativi*) e quindi non corrispondenti ai dati in possesso del relatore, non verrete ammessi a partecipare alla riunione;

• La riunione è già iniziata quindi verrete messi in attesa che il relatore vi ammetta alla riunione.

Non appena verrete ammessi alla riunione vedrete al centro dello schermo il relatore e potrete partecipare così alla videoconferenza. A questo punto è opportuno attivare la videocamera apper dare la possibilità al relatore di

vedere i partecipanti alla riunione. Nel caso in cui vogliate intervenire durante l'incontro, è opportuno azionare l'apposito pulsante  $\Psi$  e, non appena il relatore vi darà la parola, attivare il vostro microfono  $\Psi$ avendo cura di disattivarlo non appena finito l'intervento.

Supporto: Tel. 328 8455791

## Constant of the set of the set of the s

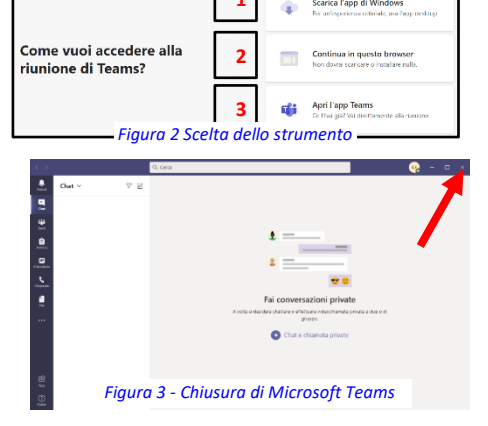

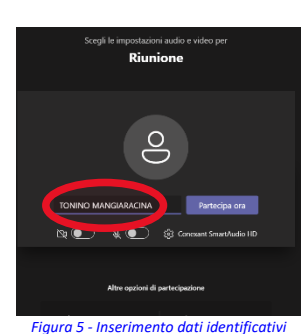

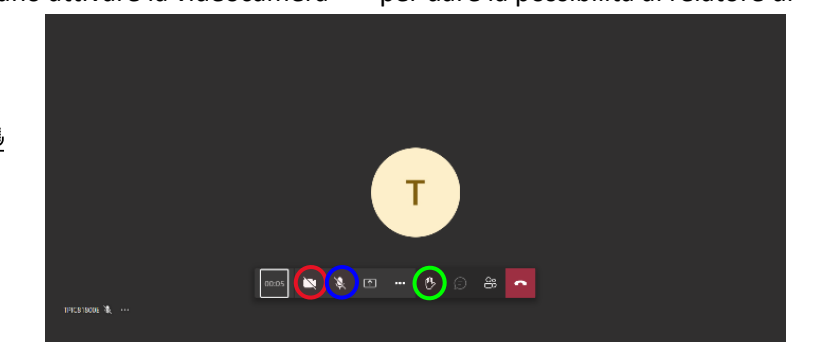